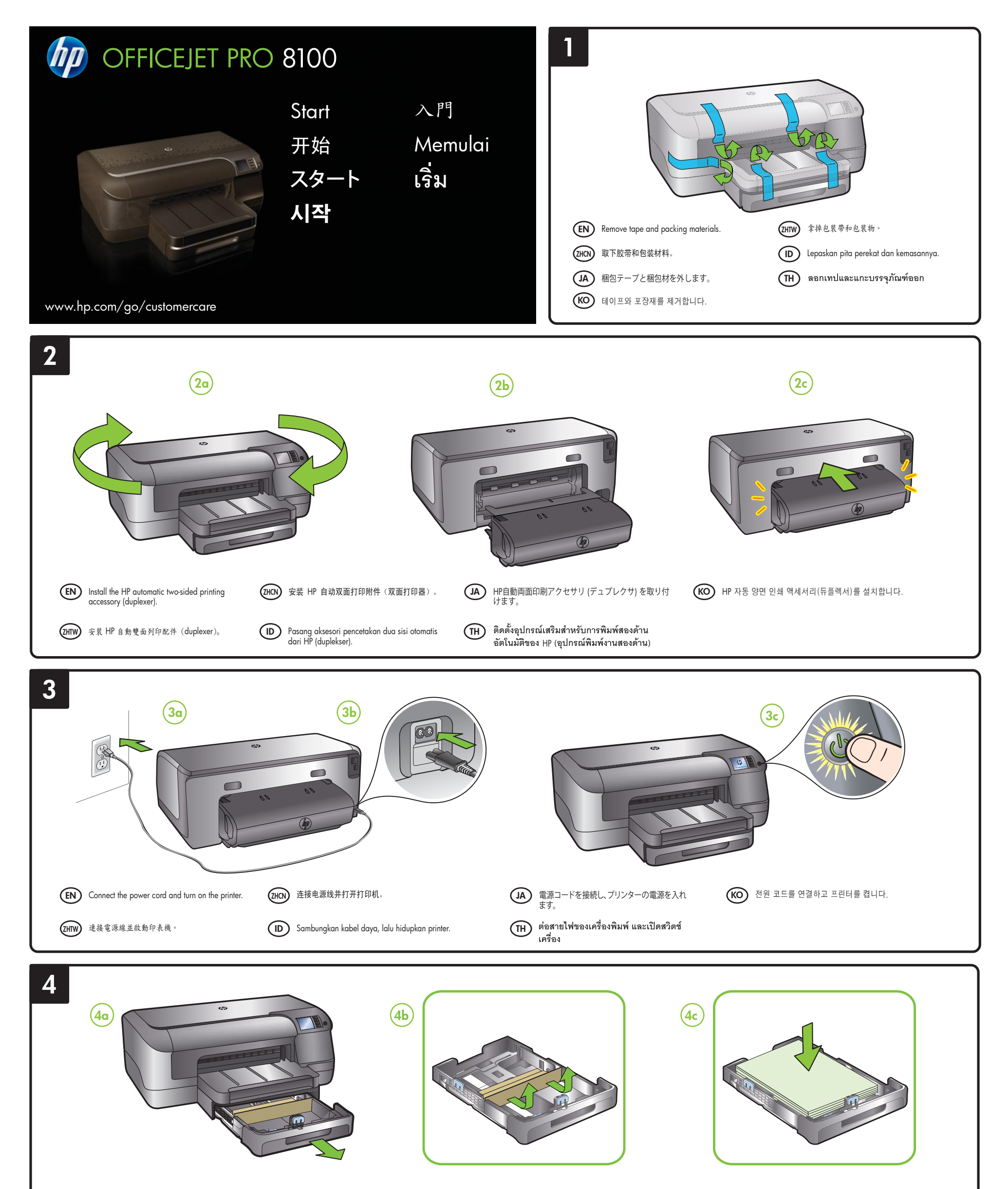

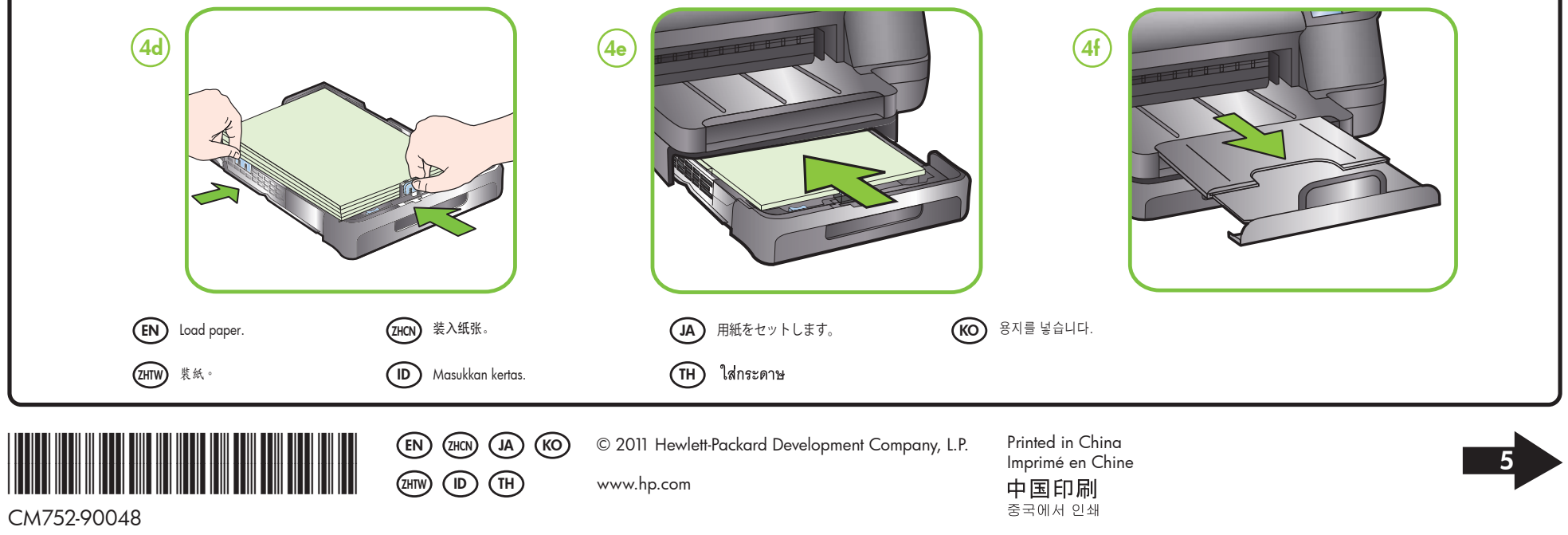

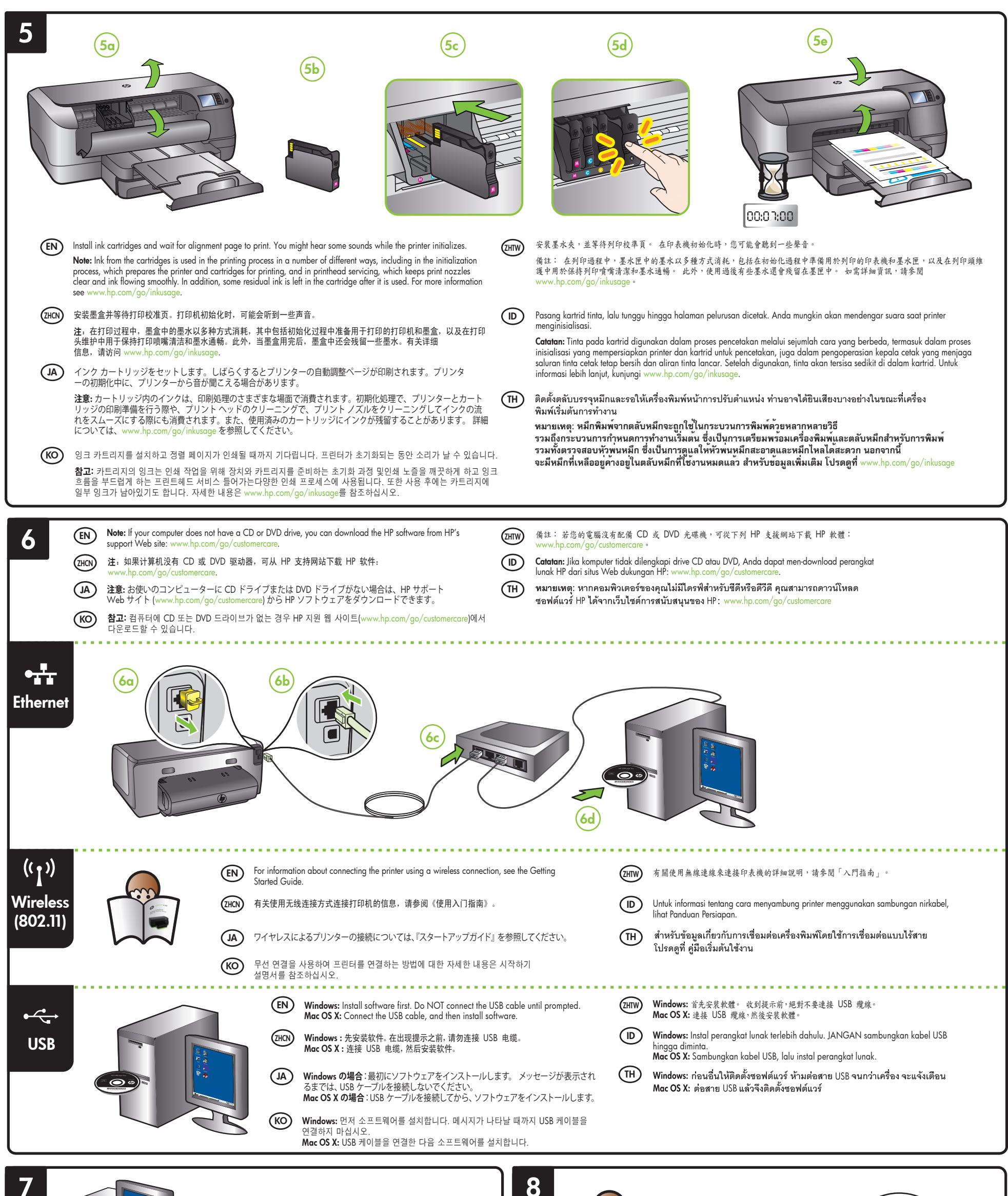

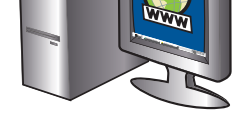

#### Register the printer. (EN)

By taking just a few quick minutes to register, you can enjoy quicker service, more efficient support, and printer support alerts. If you did not register your printer while installing the software, you can register later at http://v hp.com.

### 注册打印机 (ZHCN)

注册只需要几分钟时间,注册后,您就可以获得更快速的服务、更高效的支持,以及打印机支持提醒。如果在安装软件时 未注册打印机,可以在以后通过 http://www.register.hp.com 网站注册。

#### プリンターを登録します。 (JA)

プリントでも基本である。 登録に数分かけるだけで、迅速なサービス、効果的なサポート、製品サポートの通知を得ることができます。 ソフトウェアのイン ストール中にプリンターを登録しなかった場合は、インストール終了後に http://www.register.hp.com で登録できます。

# (KO) 프린터를 등록합니다.

몇 분 정도 할애하여 제품 등록을 마치면, 더 빠른 서비스와 더 효율적인 지원 및 프린터 지원 알림 혜택을 누릴 수 있습니다. 소프트웨어를 설치하는 동안 프린터를 등록하지 않았으면나중에 http://www.register.hp.com에서 등록할 수 있습니다

### 註册印表機。 (ZHTW)

只需花幾分鐘時間來註冊,您就可以享有更快速的服務、更有效率的支援,以及印表機支援警示。 如果在安裝軟體時未註 册您的印表機,可在 http://www.register.hp.com 進行註册

## Daftarkan printer.

Hanya dengan beberapa menit untuk mendaftar, Anda dapat menikmati layanan yang lebih cepat, dukungan yang lebih efisien, dan notifikasi dukungan produk. Jika Anda tidak mendaftarkan printer saat menginstal perangkat lunak, Anda dapat mendaftarkannya di lain waktu di http://www.register.hp.com.

# (TH) ลงทะเบียนเครื่องพิมพ์

(ID)

ใช้เวลาเพียงไม่กี่นาทีในการลงทะเบียน คุณก็สามารถรับบริการ การสนับสนุน และการแจ้งเตือนการสนับสนุนของเครื่อง<sup>์</sup>พิมพ์ที่รวดเร็วและมีประสิทธิภาพ<sup>์</sup>ยิ่งขึ้น หากคุณไม่ได้ลงทะเบียนเครื่อ<sup>่</sup>งพิมพ์ในขณะที่ติดตั้งซอฟต์แวร์ คุณสามารถลงทะเบียนภายหลังได**้ที**่ http://v vww.reaister.hp.c

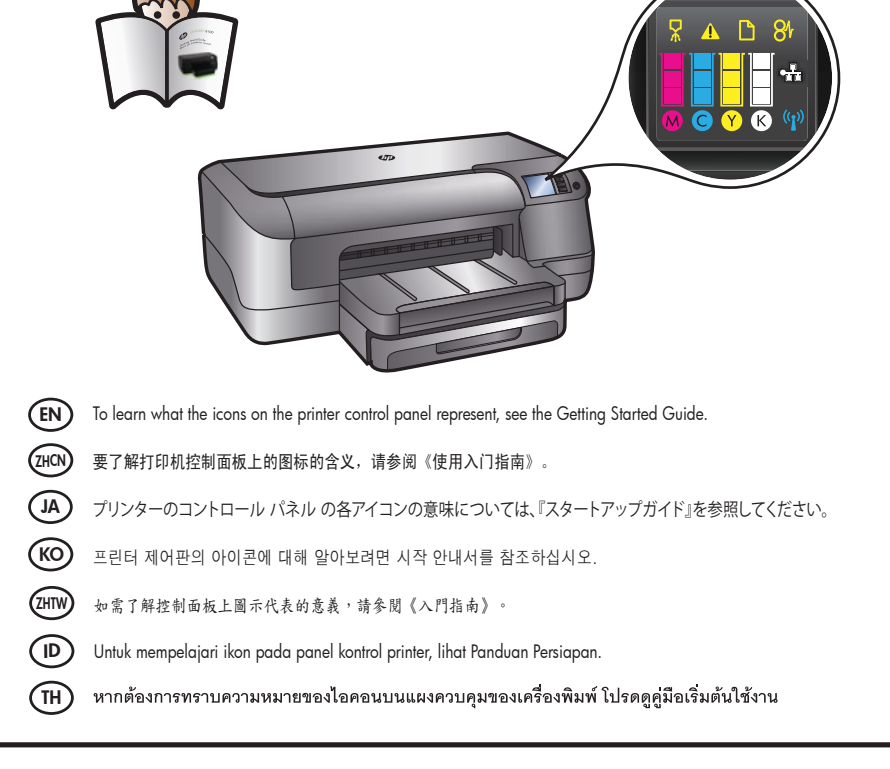